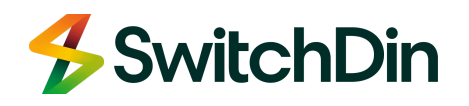

# HORIZON Power

## Quick Reference Guide SGD + Sungrow Installation

## 1. Sungrow compatible devices

Here is the list of Sungrow inverters compatible with Horizon Power Smart Connect Solar

|                         | Size in | No Of  |                          |
|-------------------------|---------|--------|--------------------------|
| Model                   | кw      | Phases | Equipment Category       |
| SG5.0RT (AS4777-2 2020) | 5       | 3      | Grid Connect PV Inverter |
| SG7.0RT (AS4777-2 2020) | 6.999   | 3      | Grid Connect PV Inverter |
| SG8.0RT (AS4777-2 2020) | 8       | 3      | Grid Connect PV Inverter |
| SG15RT (AS4777-2 2020)  | 15      | 3      | Grid Connect PV Inverter |
| SG20RT (AS4777-2 2020)  | 20      | 3      | Grid Connect PV Inverter |

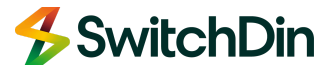

### 2. Hardware & Software Checklists

#### Hardware

- A Sungrow RT
- B Horizon Power Secure Device Gateway 'SGD'
- C SGD Power Supply
- Any serial/twisted pair cable (RJ45) and an RS485 to USB converter.
   Please note these are not provided with the SGD box and must be catered by the installer.

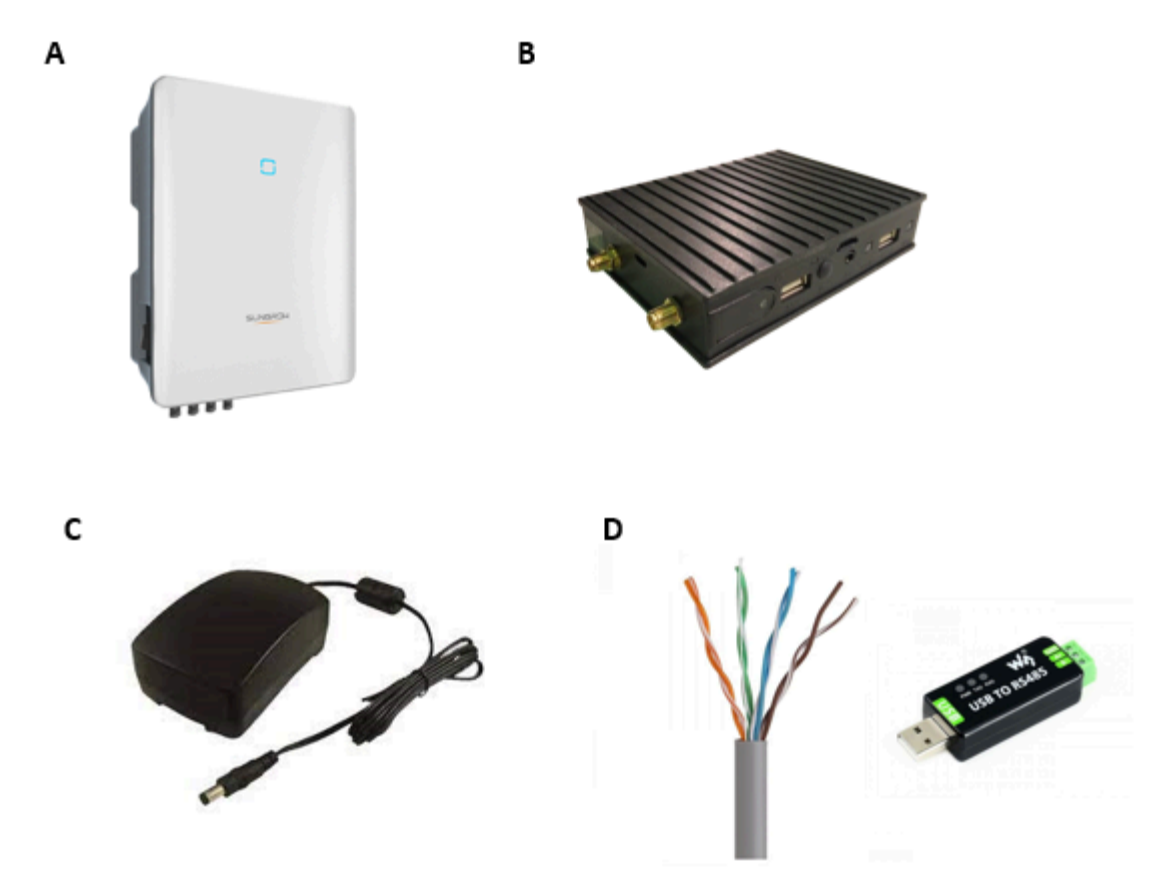

#### Software

Ensure you have a user account with installer accreditation for the following applications:

**iSolarCloud (Sungrow)**: Some Sungrow inverter settings may be accessible from the OLED display of the inverter.

**Stormcloud (SwitchDin)**: Ensure you pass the HP Installer accreditation to get installer permissions open on the user account you create on this app.

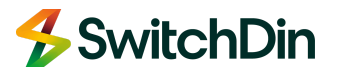

## 2. Physical connection

#### Behind the meter configuration overview

Here is the overview of the physical connections you need to establish between devices

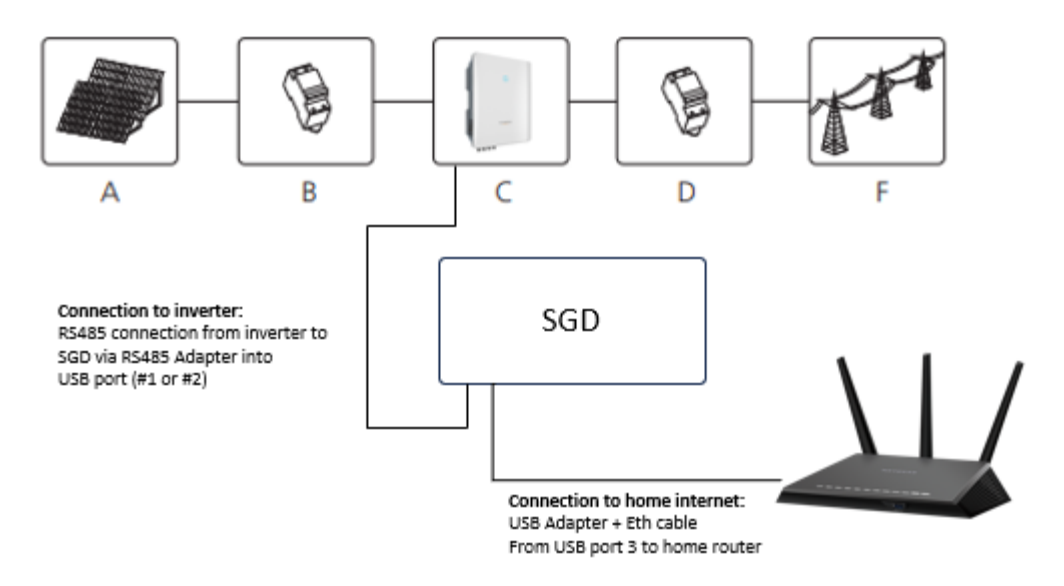

| Position | Description             |
|----------|-------------------------|
| А        | PV modules              |
| В        | DC load circuit breaker |
| С        | Inverter                |
| D        | AC load circuit breaker |
| F        | Utility grid            |

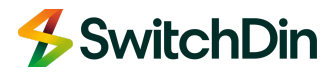

#### Mount the SGD

Start by mounting the SGD on a DIN Rail using the pre-fitted DIN Rail mounting bracket.

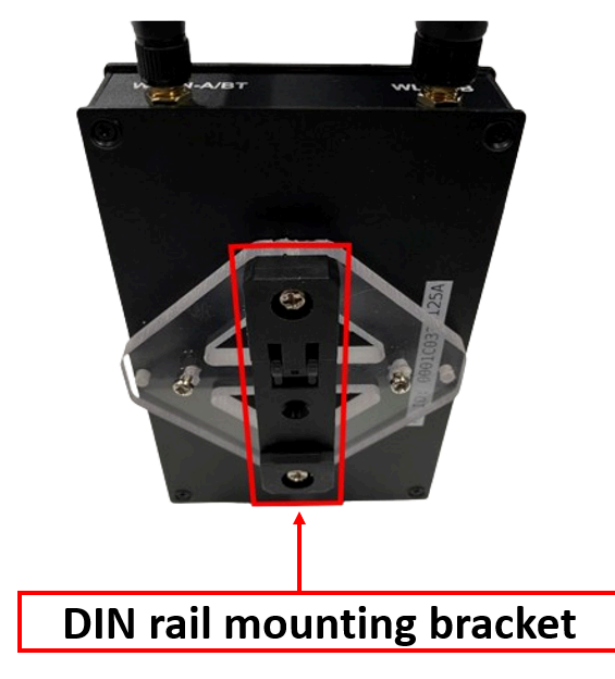

#### Connect to Home Internet

Then connect the SGD to the internet by plugging the USB-Ethernet adapter with a CAT 6 cable from the home router into the USB port number 3 as shown here.

Please be aware that there is no other USB port that will accept any Internet traffic.

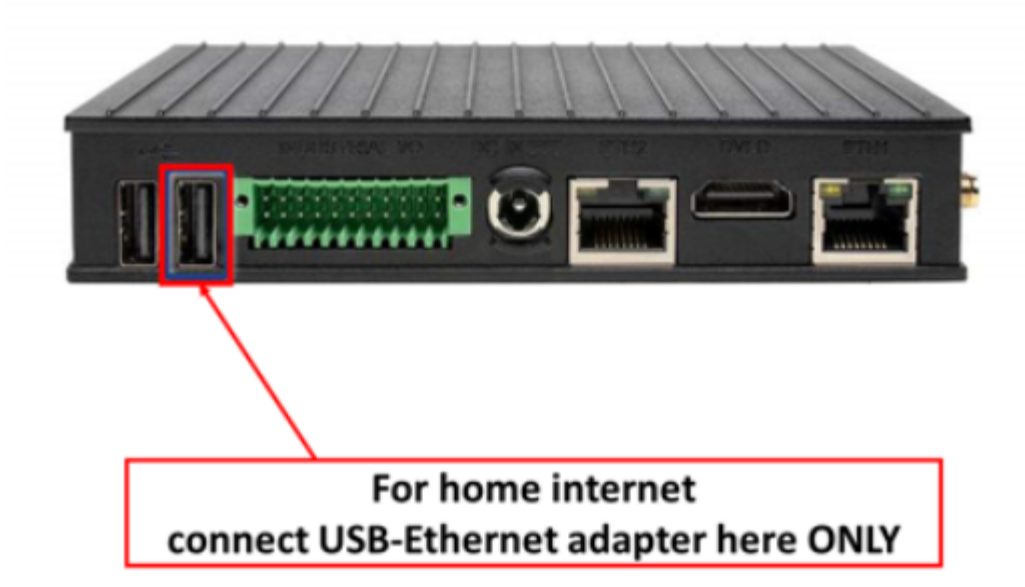

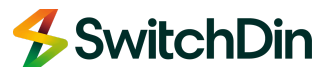

#### Connect to Sungrow inverter

The connection is done via the RS485 cable, and runs from the droplet to the master inverter, then to slave(s). The RS485 (A1, B1) connection can establish the communication between the inverter and any external device.

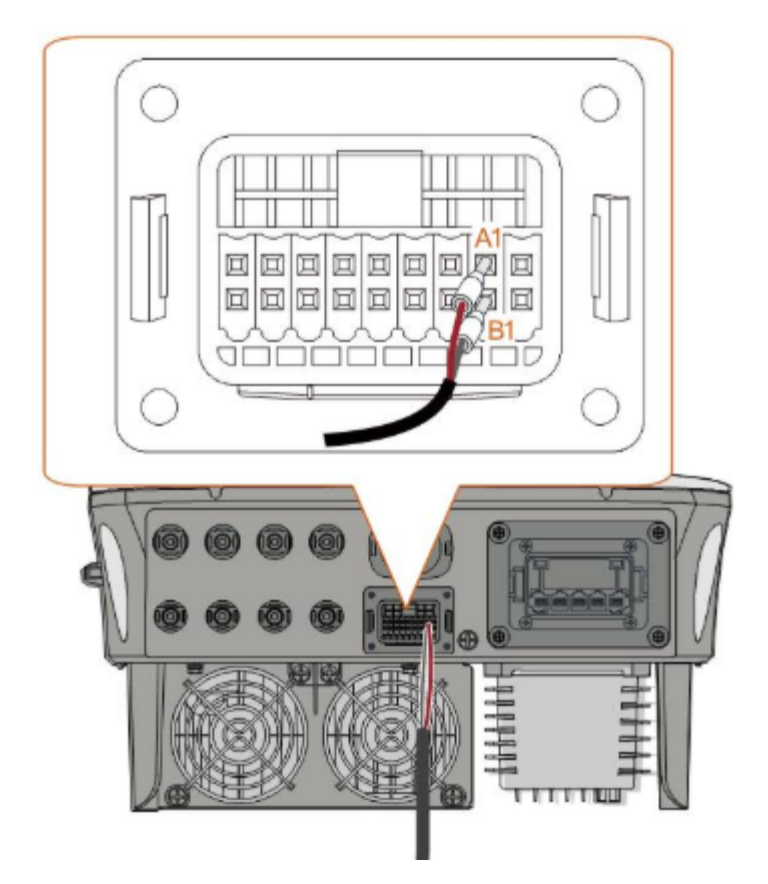

At the other end you will need to use a RS485/USB adapter before connecting into USB port 1 or port 2 of the SGD.

For more detailed information about setting up an RS485 connection with Sungrow, please <u>refer to page 43 on this manual</u>.

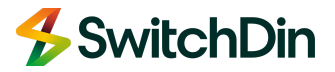

#### Connect the main 4G antenna

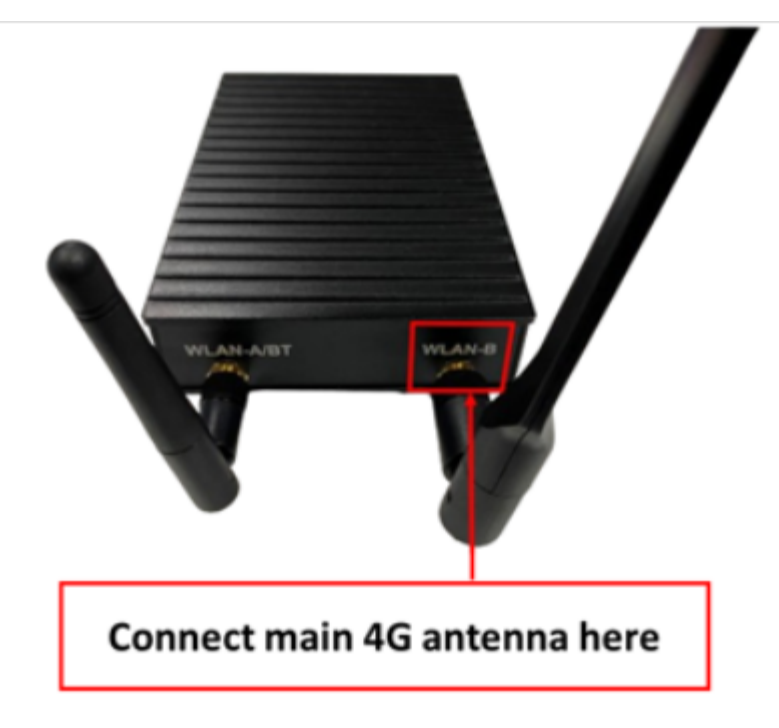

Make sure you connect the main 4G antenna to the WLAN-B connection as shown here.

#### Power up the SGD

Ensure you connect the power supply as below.

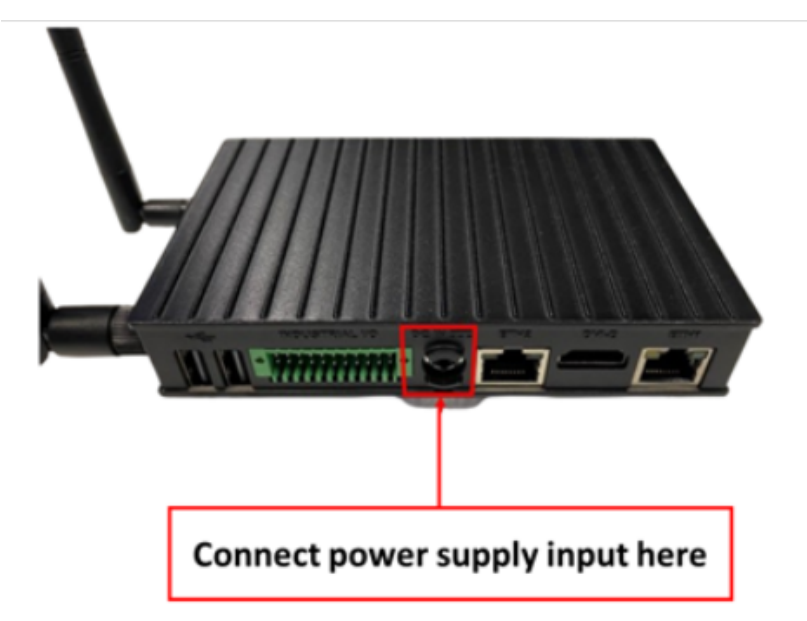

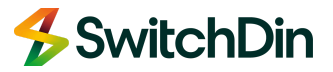

## **3. Sungrow inverter settings for Horizon Power**

Login to Sungrow iSolaCloudr App as an Installer

Tap Settings

- > Energy Management Parameters
  - > General Parameters
    - > Energy Management Mode

and select External Energy Dispatch for the list.

| < BACK      |                                   |  |  |
|-------------|-----------------------------------|--|--|
| GE          | NERAL PARAMETERS                  |  |  |
| Ene         | ergy Management Mode              |  |  |
| Cha         | Charging/Discharging Command >    |  |  |
| Chi<br>10.0 | arging/Discharging Power<br>10 kw |  |  |
| C<br>0      | Energy Management Mode            |  |  |
| D           | Self-Consumption                  |  |  |
| ľ           | Compulsory Mode                   |  |  |
| I.          | External Energy Dispatch          |  |  |
| I.          | VPP                               |  |  |
| L           | MicroGrid System Mode             |  |  |

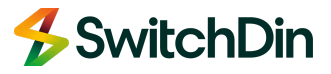

## **4. Commissioning the SGD**

Open the Stormcloud application and sign in.

Please follow this <u>link</u> if you are creating your user account. You must ensure you have permissions on this account opened by SwitchDin.

Your username is an email address. (both username and password are CASE sensitive) If two-factor authentication has been enforced, you will receive a passcode valid for 300 seconds in your email inbox to finish logging in to the SwitchDin portal.

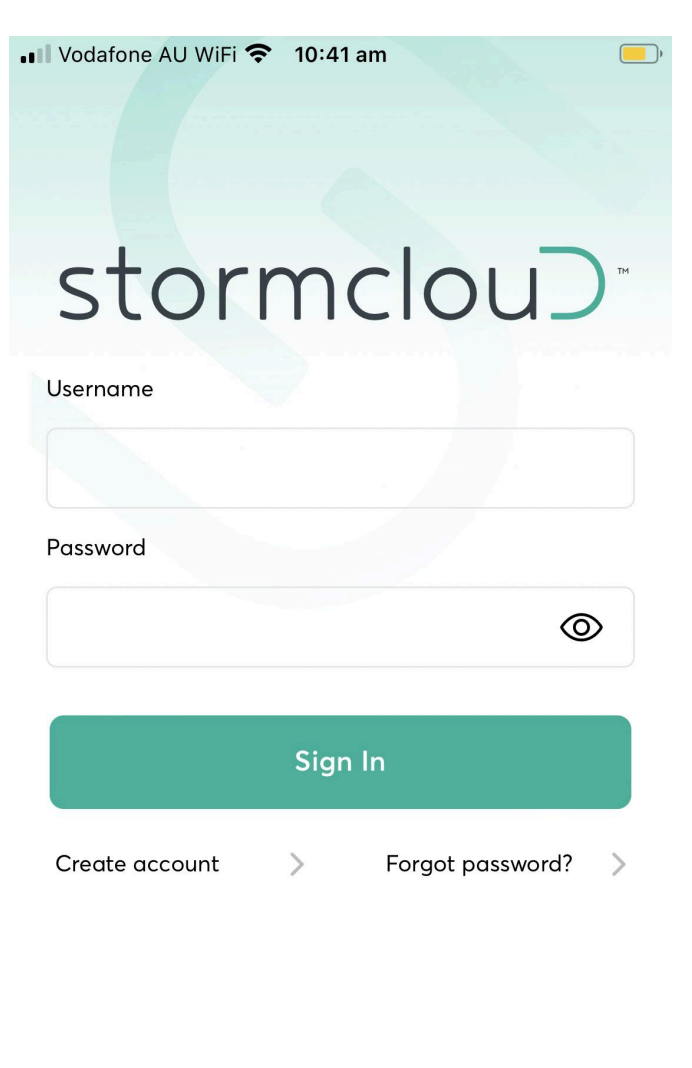

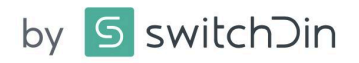

Document Number: QRG-HP SGD - Sungrow Quick Reference Guide Revision: Issue 1.7

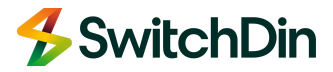

#### Create a portfolio

On first signing into the application, you can create a folder regrouping all the sites where you install SGDs. We call this folder a portfolio. As an installer, feel free to use the name of your business or area.

| Home                        | Create New Portfolio Cancel | Portfolio monitoring     |
|-----------------------------|-----------------------------|--------------------------|
| Portfolio List Create       |                             | Portfolio List Create    |
| Search Q                    | Create New Portfolio        | Search Q                 |
|                             | Name*                       |                          |
| This User has no Portfolios | My Smart Solar Home         |                          |
| by S switchDin              | Mute Alarms                 | • My Smart Solar<br>Home |
|                             | Create                      | by SwitchDin             |
|                             |                             |                          |
|                             |                             |                          |
|                             |                             |                          |
|                             |                             |                          |
|                             |                             |                          |

#### Create a unit

Tap on your portfolio to create your first unit. Tap on 'Create' in the top right corner.

In the Unit Name field, please use the following naming convention: Street address or significant place name - Town - Inverter size (kW)

For example:

- 1. 12 Test Road Onslow 5kW
- 2. Broome Test School Broome 25kW

Then enter the address in the Street Address field and tap Create New Unit.

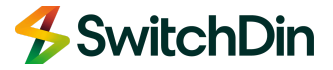

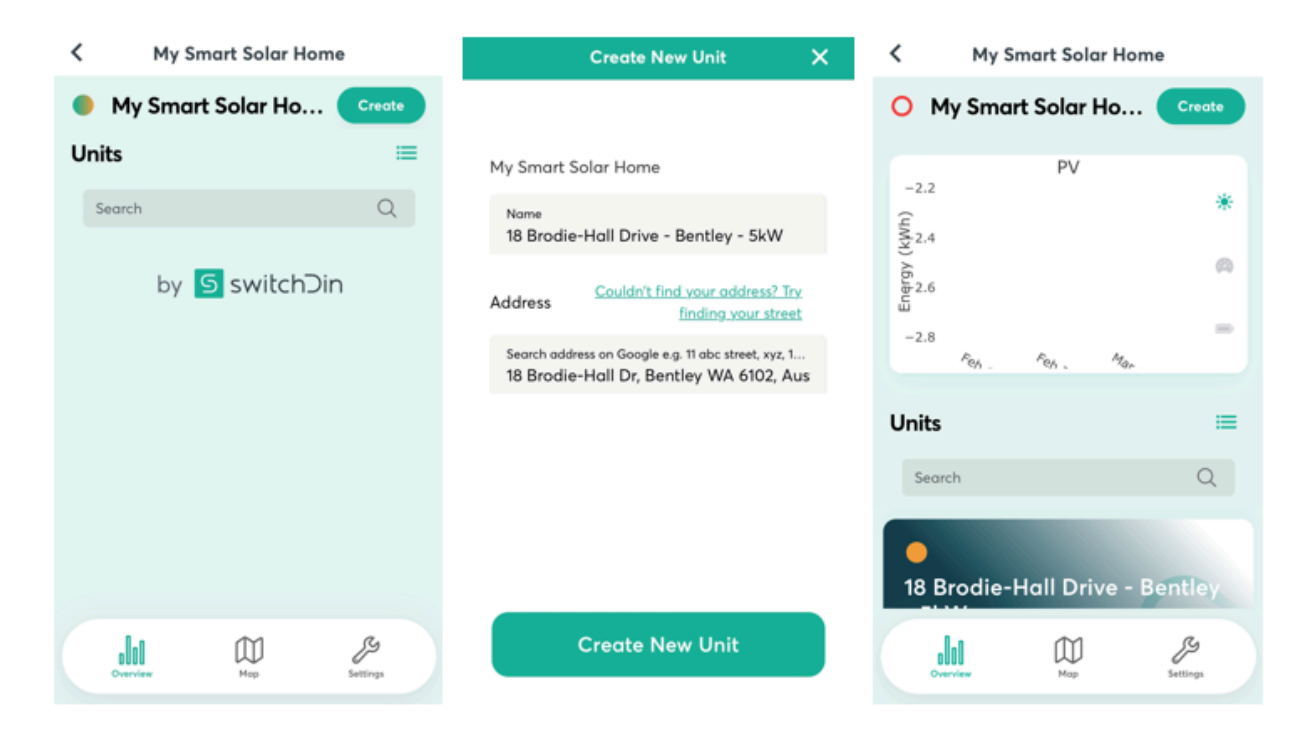

#### Add the SGD to the unit

Start the Installer application from your mobile application's top left menu bar.

Select 'I have a droplet to install'

Scan the QR code on the SGD or manually enter the serial number (located below the bar code on the SGD). If you cannot reach the QR code or serial number on the SGD, it can also be found on the packaging it arrived in.

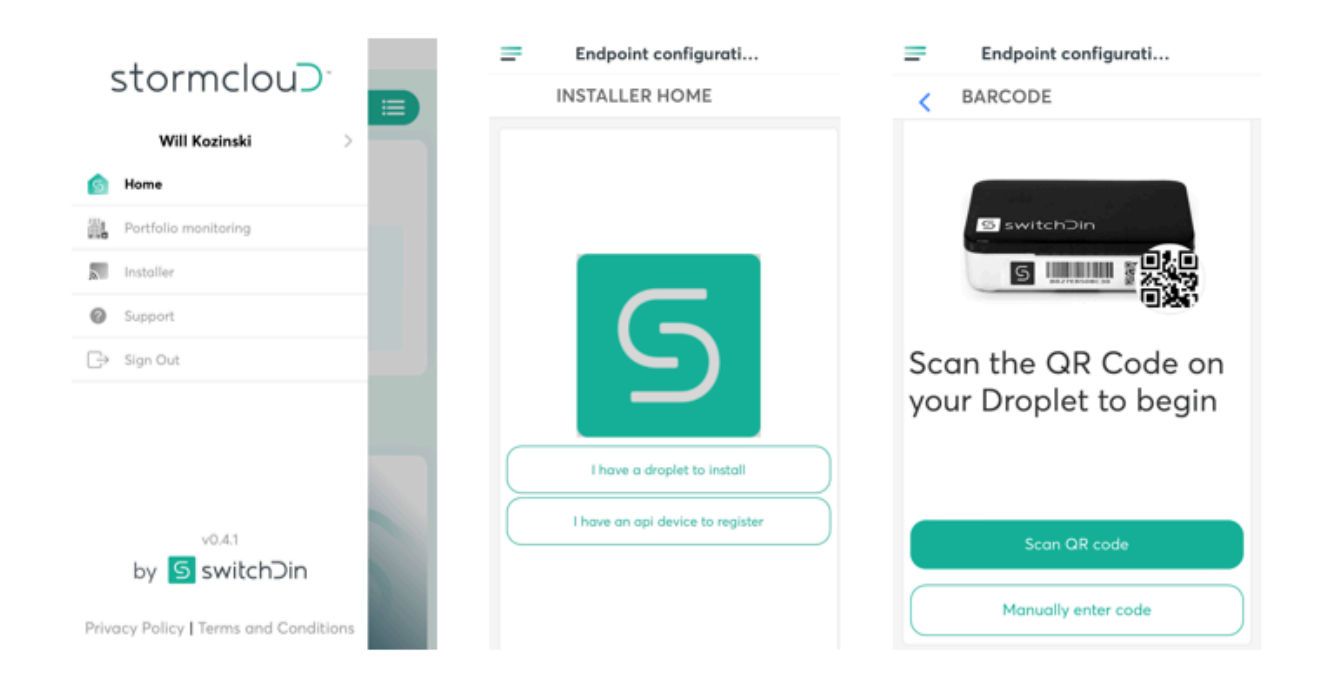

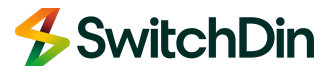

Then select 'Connect via Ethernet' as you should have plugged the USB/ETH adaptor into the local LAN and port USB3 of the SGD.

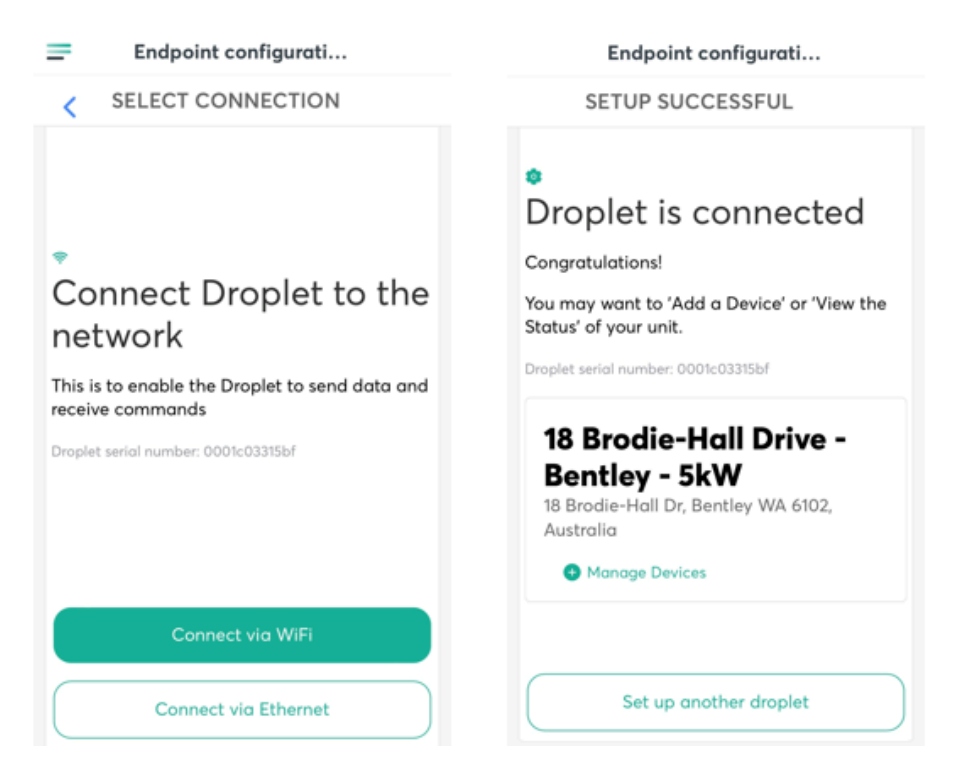

#### Update firmware

Select 'Manage Devices' and tap at the top of the screen to download the latest firmware update if available.

| Endpoint configura                            | ti      | Droplet Firmware U ×                                                                      | Droplet Firmware U ×           | •III Vodafone AU 4G 11:32 pm<br>Endpoint configurati | •      |
|-----------------------------------------------|---------|-------------------------------------------------------------------------------------------|--------------------------------|------------------------------------------------------|--------|
| DEVICES                                       |         | Updating Droplet firmware                                                                 | Updating Droplet firmware      | DEVICES                                              |        |
| available                                     | pdate O |                                                                                           |                                | Droplet #1                                           |        |
| Droplet #1                                    |         |                                                                                           |                                | 0000000-0000-0000-0000-0001c03315bf                  |        |
| 00000000-0000-0000-0001c03315bf               |         |                                                                                           |                                | Updated a few seconds ago                            |        |
| Status: Online •<br>Updated a few seconds ago |         | Initiating Firmware Update 🛛 🗸                                                            | Initiation Firmware Undate     | Endpoint attributes                                  | ~      |
| Endpoint attributes                           | ~       | Status: Installing Progress: 90%                                                          | Status: Success Progress: 100% | 0 Devices                                            | $\sim$ |
| 0 Devices                                     | ~       | Download complete. Please wait while we<br>install the latest firmware. Do not unplug the |                                | Add device                                           |        |
| Add device                                    |         | droplet. It can take 2 $-$ 3 minutes to complete the installation.                        |                                |                                                      |        |
|                                               |         |                                                                                           |                                | Next                                                 |        |
| Next                                          |         |                                                                                           | Done                           |                                                      |        |

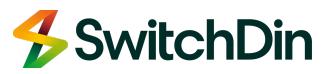

#### Manage Devices

Tap on Add device, tap on the droplet you want to select, then tap on 'Discovery'. Tap on 'Manage Devices'

| Endpoint configurati                                                                                        | Add Device $	imes$                                                                                                 | Add Device $	imes$  | Add Device X                                                                          |
|----------------------------------------------------------------------------------------------------|----------------------------------------------------------------------------------------------------|---------------------|---------------------------------------------------------------------------------------|
| DEVICES                                                                                                    | DROPLET(S)                                                                                                    | DEVICE ADD TYPE     | CONTRACTION                                                                           |
| Droplet #1<br>Endpoint ID:<br>00000000-0000-0000-0000-0001<br>Status: Online •<br>Updated a few seconds ago | Select a Droplet to add Device<br>18 Brodie-Hall Drive - Bentley -<br>SkW - 0001c03315bf<br>Type: Droplet Plus 2.0 | Discovery<br>Manual | Connecting to Droplet ⊘<br>Waiting for the initial inventory<br>Inventory received. ⊘ |
| Endpoint attributes $\checkmark$<br>0 Devices $\checkmark$                                                  |                                                                                                    |                     | Connection with the Droplet is successful you<br>can now manage devices               |
| Add device                                                                                                  |                                                                                                    |                     |                                                                                       |
| Next                                                                                                    |                                                                                                    |                     |                                                                                       |
|                                                                                                    |                                                                                                    |                     |                                                                                       |

Tap the settings button in front of the USB port you have used to connect the inverter to the SGD. Then select the model/type of inverter. Specify if you have a grid or load meter.

Optional: If you have connected a smart meter, you will configure it by selecting the other USB port you have used.

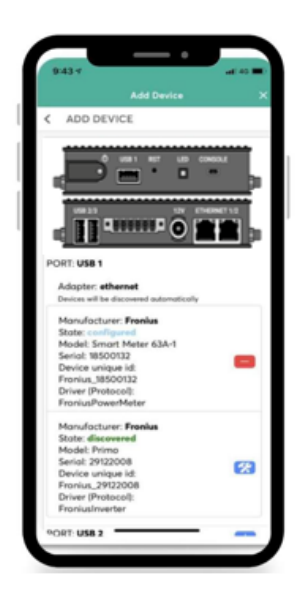

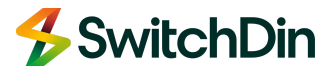

#### Add the Horizon Power Controller

Now that a device has been added to the SGD, you will be able to tap on 'Add Controller'. Select 'Horizon Power Controller' from the drop-down menu then 'Create'.

| Endpoint configurati                                                    | Add Controller Cancel                   |
|-------------------------------------------------------------------------|-----------------------------------------|
| < CONTROLLERS                                                           |                                         |
| <ul> <li>Inventory received</li> </ul>                                  | Add Controller                          |
| Droplet #1<br>Endpoint ID:<br>00000000-0000-0000-0000-0000-0001-033155/ | 0000000-0000-0000-0000-<br>0001c03315bf |
| Status: Online  Updated a few seconds ago                               | Controller type                         |
| Endpoint attributes 🗸 🗸                                                 | Name                                    |
| 0 Controllers 🗸                                                         |                                         |
| Add Controller                                                          | Create                                  |
| Done                                                                    |                                         |

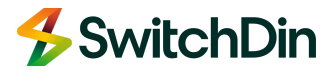